## ALUMNOS DE MÁSTER IMPARTIDOS POR LA F. CC. BIOLÓGICAS

## CARNET DE BIBLIOTECA

Para utilizar los Servicios de las Bibliotecas UCM es preciso estar dado de alta en la base de datos de alumnos UCM, algo que se produce poco después de formalizar la matrícula en la UCM. Desde ese momento, de forma provisional, hasta la obtención de la Tarjeta Chip UCM, podrás sacar libros en préstamo <u>presentando</u> <u>tu DNI en el mostrador de préstamo</u>, También podrás utilizar la red wifi y consultar desde el campus los recursos electrónicos: revistas a texto completo, bases de datos, libros electrónicos, etc.

A las 24 horas de formalizar la matrícula, podrás solicitar la TARJETA CHIP DE ESTUDIANTE UCM en los Puntos de Emisión existentes en diferentes Facultades. No es necesario llevar foto, sólo el DNI o el pasaporte, y se expide en el acto. Este carnet <u>da pleno acceso a todos los servicios bibliotecarios</u>, incluyendo el préstamo de ordenadores portátiles, el uso de salas de trabajo en grupo y el **préstamo interbibliotecario.** El Carnet también es imprescindible para utilizar las máquinas de autopréstamo existentes en muchas Bibliotecas, así como para acceder a Bibliotecas que en exámenes tienen horarios ampliados.

Actualmente ya están abiertos los Puntos de Emisión de la Tarjeta Chip de la Facultad de Farmacia y Geografía <u>e Historia</u> y se irán abriendo en otras Facultades de forma escalonada. Los Puntos de Emisión más cercanos que abrirán después serán Físicas (desde el 26 de septiembre) y Biológicas (desde el 24 de octubre). El horario de atención es **de 9:30 a 17 horas.** (Lista completa de Puntos en <u>https://www.ucm.es/puntos-emision</u>).

Los alumnos UCM que conserven la tarjeta chip de años anteriores pueden seguir utilizándola durante el máster, una vez se actualicen sus datos al realizar la matrícula.

En el caso de alumnos de máster interuniversitarios que se hayan matriculado en otras Universidades, la propia Biblioteca de Biológicas les dará de alta en la base de datos y les facilitará el Carnet de Biblioteca.

## ACCESO A LOS RECURSOS ELECTRÓNICOS DESDE FUERA DEL CAMPUS

Para el acceso off-campus a recursos de información UCM y para algunos servicios adicionales como la renovación de préstamos o la reserva de libros prestados es necesario **CREAR UN PIN (número de identificación personal).** Para ello:

| UNIVERSIDAD COMPLUTENSE                                                                                                    |                                                                                                    | Navegar identificado                                                                                                    |                                                                                                  |                                                                                                    |                                          |  |  |
|----------------------------------------------------------------------------------------------------|----------------------------------------------------------------------------------------------------|----------------------------------------------------------------------------------------------------|--------------------------------------------------------------------------------------------------|----------------------------------------------------------------------------------------------------|------------------------------------------|--|--|
|                                                                                                    | TECA<br>RIOLÓGICAS                                                                                 |                                                                                                    | Buscar en<br>● ucm ● e                                                                           | a <mark>la web</mark><br>3UCea • Cisne                                                                                                    | CAMPUS DE<br>EXCELENCIA<br>INTERNACION   |  |  |
| Buscar más +<br>+Libros electrónicos<br>+Artículos +Bases de<br>datos +E-Prints +Cisne<br>Servicios +<br>Préstamo +Investigación<br>+Formación +Mi cuenta<br>Bibliotecas +<br>+Biblioteca Complutense<br>Conócenos + | Cisne<br>BUCea<br>Libros-e<br>E-Prints<br>Artículos<br>Revistas<br>Bases de datos<br>Bibliografías | Catálogo Cisne<br>Buscar<br>Búsqueda avanzada<br>Libros, revistas, tesis, bases de datos, materiales<br>audiovisuales etc., suscritos o localizados en la<br>Universidad Complutense y en la AECID. Incluye los<br>servicios personalizados que ofrece la biblioteca:<br>renovaciones, reservas, historial de préstamos, etc. |                                                                                                  | Manua es-<br>e Biología Cuenta y bata<br>cor<br>e Biología Cuenta y bata<br>cor<br>e Biología Préstamo<br>e Biología Interbibliotecario<br>Tweets por @BiotuitecaUCM                                                                                                    |                                          |  |  |
| Presentación +Horario y<br>contacto +Personal<br>+Instalaciones<br>•Colecciones     Ayuda +     •FAQ +Wifi y acceso<br>remoto + guias-y-<br>tutoriales2                                                              | Temple Grandin: I<br>mundo necesit<br>todo tipo de mente<br>(Bota y bata)<br>13-09-2016            | Consulta toda la<br>información sobre<br>cómo conseguir la<br>tarjeta TUI-UCM<br>07-09-2016                                                                                                    | Sin miedo a los<br>genes: a propêsito<br>de transgênicos,<br>cientêficos y<br>ecologistas. Julia | BiotultecaUCM     La mariposa hormiguera os los fascinantes secretos de ow.ly/MyZn304b01Q     Overantes de los fascinantes secretos de ow.ly/MyZn304b01Q     Overantes de los fascinantes secretos de overantes de los fascinantes de los fascinantes de los fa | eura, una muestra de<br>la biodiversidad |  |  |

1. Ir a MI CUENTA, pinchando en el icono que se encuentra a la derecha de la página web de la Biblioteca.

- 2. En la pantalla siguiente, hay que introducir los siguientes datos:
  - nombre y apellidos

• número de DNI, NIE o Pasaporte (el utilizado al formalizar la matrícula)

- PIN: dejar en blanco
- Pulsar el botón INICIAR SESIÓN

**El DNI** debe escribirse completo, con los ceros iniciales y la letra final, **sin espacios ni guiones**.

El NIE (Nº Identificación de Extranjeros) debe escribirse con la X o T inicial, todos los números y la letra final, sin espacios ni guiones. El Nº de Pasaporte o Tarjeta de Residencia debe teclearse con todos los números y letras pero sin guiones ni espacios.

| I si no tiene PIN, introduzca su nombre y apellidos y si Si no tiene PIN, introduzca su nombre y apellidos y si | u DNI o Pasaporte y pulse INICIAR SESIÓN. Eso le llevará a un formulario donde podrá crear el PIN que desee.                                                                                                    |
|----------------------------------------------------------------------------------------------------|----------------------------------------------------------------------------------------------------|
| Nombre y apellidos<br>DNI, Pasaporte o NIE<br>Introduzca su PIN<br>Ata olvidado su PIN?<br>INICIAR SESIÓN       | <ul> <li>Ver y renovar sus préstamos.</li> <li>Reservar libros, así como ver y cancelar sus libros reservados.</li> <li>Acceder a la consulta del catálogo.</li> <li>Seleccionar y guardar sus búsquedas preferidas: si le interesa algún autor, materia, etc., puede consultar en el catálogo y guardar dicha consulta para repetirla cuando lo desee.</li> <li>Solicitar alertas por correo electrónico que le informarán de los document incorporados en el catálogo durante el último mes que coincidan con su búsqueda.</li> <li>Proponer la compra de un libro.</li> </ul> |

- 3. En la siguiente pantalla, deberás crearte un PIN (de 1 a 30 caracteres alfanuméricos). Teclearlo dos veces y confirmar al final con el botón "*Enviar*".
- 4. Aparecerá una pantalla con tus datos personales de usuario. Desde la misma podrás renovar y reservar libros, cancelar reservas solicitar la compra de libros, ver tu historial de préstamos, etc..

| Está conectado a Universidad Complutense /Catálogo CISNE como SANCHEZ HONTANA, ALICIA                                                                                                    |                                                                                                    |                                                       |                       |                                  |
|----------------------------------------------------------------------------------------------------|----------------------------------------------------------------------------------------------------|-------------------------------------------------------|-----------------------|----------------------------------|
| Consultas en el catálogo<br>PALABRA CLAVE  Actálogo Colectivo UCM-AECID Buscor Mostrar sólo títulos con ejemplores disponibles Búsquedas guardadas Mis listas Mis valoraciones Búsquedas guardadas B Búsquedas guardadas B Bús | SANCHEZ HONTANA, ALICIA<br>Fac. de CC. Biológicas<br>Ciudad Universitaria<br>28040 Madrid<br>BLOQ HASTA:<br>alicia@buc.ucm.es<br>O DESCONECTAR |                                                       |                       |                                  |
| T: Ningún libro prestado) 👜 Mi historial de préstamos                                                                                                    |                                                                                                    |                                                       |                       |                                  |
| INFORMACION DE RESERVAS                                                                                                    | Cursos de la Biblioteca Complutense                                                                                                    |                                                       |                       |                                  |
| PROPONER LA COMPRA DE UN LIBRO                                                                                                    |                                                                                                    |                                                       |                       |                                  |
|                                                                                                    | * buces                                                                                                    |                                                       |                       |                                  |
|                                                                                                    |                                                                                                    |                                                       |                       |                                  |
|                                                                                                    | L                                                                                                    |                                                       |                       |                                  |
| Addificar su PIN Alis avisos de préstamo                                                                                                    |                                                                                                    |                                                       |                       |                                  |
|                                                                                                    |                                                                                                    |                                                       |                       |                                  |
| 🛊 Ordenar por fecha de reserva 🔟 Cancelar todas las reservas 🗵 Cancelar reservas marcadas                                                                                                    |                                                                                                    |                                                       |                       |                                  |
| I KESEKVA                                                                                                    |                                                                                                    |                                                       |                       | CANCELAR                         |
| CANCELAR ITTULO                                                                                                    | Valoraciones                                                                                                    | ESTADO                                                | UBICACIÓN<br>RECOGIDA | SI NO<br>SATISFECHO<br>ANTES DEL |
| Curso de programación C/C++ / Fco. Javier Ceballos Sierra                                                                                                    | 合合合合合                                                                                                    | Listo.<br>Debe<br>recoger<br>antes<br>del<br>10-09-15 | BIOLÓGICAS            |                                  |
| Image: symplectic symplectic symple                                  |                                                                                                    |                                                       |                       |                                  |

En adelante, al pulsar un enlace a una revista o base de datos off-campus, saltará automáticamente la página de *MI CUENTA* donde el usuario tendrá que validarse con nombre, apellidos, DNI y su PIN.

Si se tuvo PIN (antiguos alumnos UCM) pero se ha olvidado, el procedimiento es muy parecido, aunque en este caso desde *MI CUENTA* hay que pinchar en <u>¿Ha olvidado su PIN?</u>:

| I si no tiene PIN, introduzca su nombre y apellidos y | y su DNI o Pasaporte y pulse INICIAR SESIÓN. Eso le llevará a un formulario donde podrá crear el PIN que desee. |
|-------------------------------------------------------|----------------------------------------------------------------------------------------------------|
|                                                       | A través de Mi cuenta e identificándose una sola vez podrá:                                                     |
| Nombro v apollidos                                    | <ul> <li>Ver y renovar sus préstamos.</li> </ul>                                                                |
|                                                       | <ul> <li>Reservar libros, así como ver y cancelar sus libros reservados.</li> </ul>                             |
|                                                       | <ul> <li>Acceder a la consulta del catálogo.</li> </ul>                                                         |
| DNI, Pasaporte o NIE                                  | <ul> <li>Seleccionar y guardar sus búsquedas preferidas: si le interesa algún auto</li> </ul>                   |
|                                                       | materia, etc., puede consultar en el catálogo y guardar dicha consulta                                          |
| Introduzca su PIN                                     | para repetirla cuando lo desee.                                                                                 |
|                                                       | <ul> <li>Solicitar alertas por correo electrónico que le informarán de los documer</li> </ul>                   |
| ¿Ha olvidado su PIN?                                  | incorporados en el catálogo durante el último mes que coincidan con su                                          |
| INICIAD SESIÓN                                        | búsqueda.                                                                                                    |
| INCIAR SESION                                         | <ul> <li>Proponer la compra de un libro.</li> </ul>                                                             |
|                                                       | Másinformación                                                                                                  |

A continuación, deberás introducir tu nombre y apellidos y tu DNI, NIE o Pasaporte. El sistema enviará entonces a la dirección de correo electrónico que figure en el campo EMAIL de tu registro de usuario un mensaje que incluye el enlace a un formulario online donde podrás crearte un nuevo PIN.